# **Testing using Cypress and Cucumber in JavaScript**

- Overview
- Requirements
- Description
  - Using Jira and Xray as master
  - Using Git or other VCS as master
- References

# Overview

In this tutorial, we will create UI tests as Cucumber Scenario(s)/Scenario Outline(s) and use Cypress to implement the tests in JavaScript.

## Source-code for this tutorial

Code is available in GiHub; the repo contains some auxiliary scripts.

# Requirements

- nodejs
- npm packages
  - cypress
    - cypress-cucumber-preprocessor
    - cucumber-json-merge

# Description

For the purpose of this tutorial, we will use a dummy website (source-code here) containing just a few pages to support login/logout kind of features; we aim to test precisely those features.

|                        | <b>D</b>                                       |
|------------------------|------------------------------------------------|
| Login                  | Page                                           |
| Please input y button. | our user name and password and click the login |
| User Name: [           |                                                |
| Password:              |                                                |
| [                      | LOGIN                                          |
|                        |                                                |
|                        |                                                |

We need to configure Cypress to use the cypress-cucumber-preprocessor, which provides the ability to understand .feature files and also to produce Cucumber JSON reports.

### cypress/plugins/index.js

/cypress.json

```
const cucumber = require('cypress-cucumber-preprocessor').default
/**
 * @type {Cypress.PluginConfig}
 */
module.exports = (on, config) => {
    // `on` is used to hook into various events Cypress emits
    // `config` is the resolved Cypress config
    on('file:preprocessor', cucumber())
}
```

In Cypress' main configuration file, define the base URL of the website under test, the regex of the files that contain the test scenarios (i.e. <...>.feature files). Other options may be defined e.g for bypassing chromeWebSecurity, additional reporters, the ability to upload results to Cypress infrastructure in the cloud, etc).

# { "baseUrl": "https://robotwebdemo.herokuapp.com/", "testFiles": "\*\*/\*.feature", "ignoreTestFiles": [ "\*.js", "\*.md" ], "reporter": "junit", "reporterOptions": { "mochaFile": "test-results/test-output-[hash].xml" }, "chromeWebSecurity": false, "projectId": "bfi83g" }

Next, here is an example of the contents of package.json.

package.json

```
{
  "name": "cypress-cucumber-robotdemo",
  "version": "1.0.0",
  "description": "An example for Cypress and Cucumber usage using Robot login demo website",
 "main": "index.js",
  "scripts": {
   "cypress:open:local": "CYPRESS_ENV=localhost npm run cypress:open",
    "cypress:open:prod": "CYPRESS_ENV=production npm run cypress:open",
    "cypress:open": "cypress open",
    "test:local": "CYPRESS_ENV=localhost npm run test --spec 'cypress/integration/**/*.feature",
   "test:prod": "CYPRESS_ENV=production npm run test",
   "test": "cypress run --spec 'features/**/*.feature' --config integrationFolder=.",
   "test:debug:local": "CYPRESS_ENV=localhost npm run test:debug",
    "test:debug:prod": "CYPRESS_ENV=production npm run test:debug",
    "test:debug": "cypress run --headed --browser chrome --env TAGS='@e2e-test' --spec 'cypress/integration/**
/*.feature'",
   "test:pull-features": "git submodule update --remote gherkin-features && cp -rf gherkin-features/* cypress
/integration && node ./scripts/remove-old-features.js",
   "attach_screenshots": "node attach_screenshots.js"
 },
  "author": "",
  "license": "Private",
  "dependencies": {
   "axios": "^0.18.0",
   "cucumber-json-merge": "0.0.4",
   "fs-extra": "^7.0.1",
   "qlob": "^7.1.3"
 },
  "devDependencies": {
   "cypress": "^5.5.0",
   "cypress-cucumber-preprocessor": "^4.0.0",
   "eslint": "^5.13.0",
   "eslint-config-airbnb-base": "^12.1.0",
   "eslint-config-prettier": "^2.9.0",
    "eslint-plugin-import": "^2.11.0",
    "eslint-plugin-prettier": "^2.6.0",
   "husky": "^1.3.1",
   "lint-staged": "^8.1.3"
 },
  "cypress-cucumber-preprocessor": {
   "nonGlobalStepDefinitions": true,
    "cucumberJson": {
     "generate": true,
     "outputFolder": "cypress/cucumber-json",
     "filePrefix": "",
     "fileSuffix": ".cucumber"
   }
 },
  "husky": {
   "hooks": {
     "pre-commit": "lint-staged"
   }
 },
  "lint-staged": {
   "*.js": [
     "eslint".
     "git add"
   ]
 }
}
```

Before moving into the actual implementation, we need to decide which workflow we'll use: do we want to use Xray/Jira as the master for writing the declarative specification (i.e. the Gherkin based Scenarios), or do we want to manage those outside using some editor and store them in Git, for example?

### Learn more

Please see Testing in BDD with Gherkin based frameworks (e.g. Cucumber) for an overview of the possible workflows.

The place that you'll use to edit the Cucumber Scenarios will affect your workflow. There are teams that prefer to edit Cucumber Scenarios in Jira using Xray, while others prefers to edit them by writing the .feature files by hand using some IDE.

# Using Jira and Xray as master

This section assumes you will use Xray as master, i.e. the place that you'll be using to edit the specifications (e.g. the scenarios that are part of .feature files).

The overall flow would be something like this:

- 1. create Scenario/Scenario Outline as a Test in Jira; usually, it would be linked to an existing "requirement"/Story (i.e. created from the respective issue screen)
- 2. implement the code related to Gherkin statements/steps and store it in Git, for example
- 3. generate .feature files based on the specification made in Jira
- 4. checkout the code from Git
- 5. run the tests in the CI
- 6. import the results back to Jira

Usually, you would start by having a Story, or similar (e.g. "requirement"), to describe the behavior of a certain feature and use that to drive your testing.

If you have it, then you can just use the "Create Test" on that issue to create the Scenario/Scenario Outline and have it automatically linked back to the Story/"requirement."

Otherwise, you can create the Test using the standard (issue) Create action from Jira's top menu.

| Calculator / CAl                  | LC-7905<br>I can login the a | application    |               |               |            |                        |                           |          |
|-----------------------------------|------------------------------|----------------|---------------|---------------|------------|------------------------|---------------------------|----------|
| Edit Q Commen                     | t Assign More 🗸              | Start Progress | Close Issue A | dmin 🖌        |            |                        |                           |          |
| ✓ Details                         |                              |                |               |               |            |                        |                           |          |
| Type:                             | <ul> <li>Story</li> </ul>    |                |               | Status:       | OPE        | N (View Workflo        | (wc                       |          |
| Priority:                         | 🔶 Major                      |                |               | Resolution:   | Unre       | solved                 |                           |          |
| Affects Version/s:                | None                         |                |               | Fix Version/s | S: Non     | e                      |                           |          |
| Component/s:                      | None                         |                |               |               |            |                        |                           |          |
| Labels:                           | None                         |                |               |               |            |                        |                           |          |
| Requirement Status:               | UNCOVERED                    |                |               |               |            |                        |                           |          |
| <ul> <li>Description</li> </ul>   |                              |                |               |               |            |                        |                           |          |
| As a user, I can login t          | he application               |                |               |               |            |                        |                           |          |
| ✓ Test Coverage                   |                              |                |               |               |            |                        |                           |          |
|                                   |                              |                |               |               |            | Create Test            | Create Sub-Test Execution | + Link ~ |
| No Tests were found to            | esting the requirement.      |                |               |               |            |                        |                           |          |
| Calculator / CA                   | LC-7906<br>I can logout th   | e application  |               |               |            |                        |                           |          |
| 🖋 Edit 🛛 Q Commer                 | nt Assign More               | Start Progress | Close Issue   | Admin 🖌       |            |                        |                           |          |
| ✓ Details                         |                              |                |               |               |            |                        |                           |          |
| Type:                             | <ul> <li>Story</li> </ul>    |                | Statu         | s:            | OPEN (View | Workflow)              |                           |          |
| Priority:                         | 🔶 Major                      |                | Resol         | ution:        | Unresolved |                        |                           |          |
| Affects Version/s:                | None                         |                | Fix Ve        | ersion/s:     | None       |                        |                           |          |
| Component/s:                      | None                         |                |               |               |            |                        |                           |          |
| Labels:                           | None                         |                |               |               |            |                        |                           |          |
| Requirement Status:               | UNCOVERED                    |                |               |               |            |                        |                           |          |
| <ul> <li>Description</li> </ul>   |                              |                |               |               |            |                        |                           |          |
| As a user, I can logout           | t the application            |                |               |               |            |                        |                           |          |
| <ul> <li>Test Coverage</li> </ul> |                              |                |               |               |            |                        |                           |          |
|                                   |                              |                |               | Creat         | e Test Cre | ate Sub-Te <u>st E</u> | ixecution + Link -        |          |
| No Tests were found t             | esting the requirement       |                |               |               |            |                        |                           |          |

In this case, we'll create a Cucumber Test, of Cucumber Type "Scenario."

We can fill out the Gherkin statements immediately on the Jira issue "create dialog" or we can create the Test issue first and fill out the details on the next screen, from within the Test issue. In the latter case, we can take advantage of the built-in Gherkin editor which provides auto-complete for Gherkin steps.

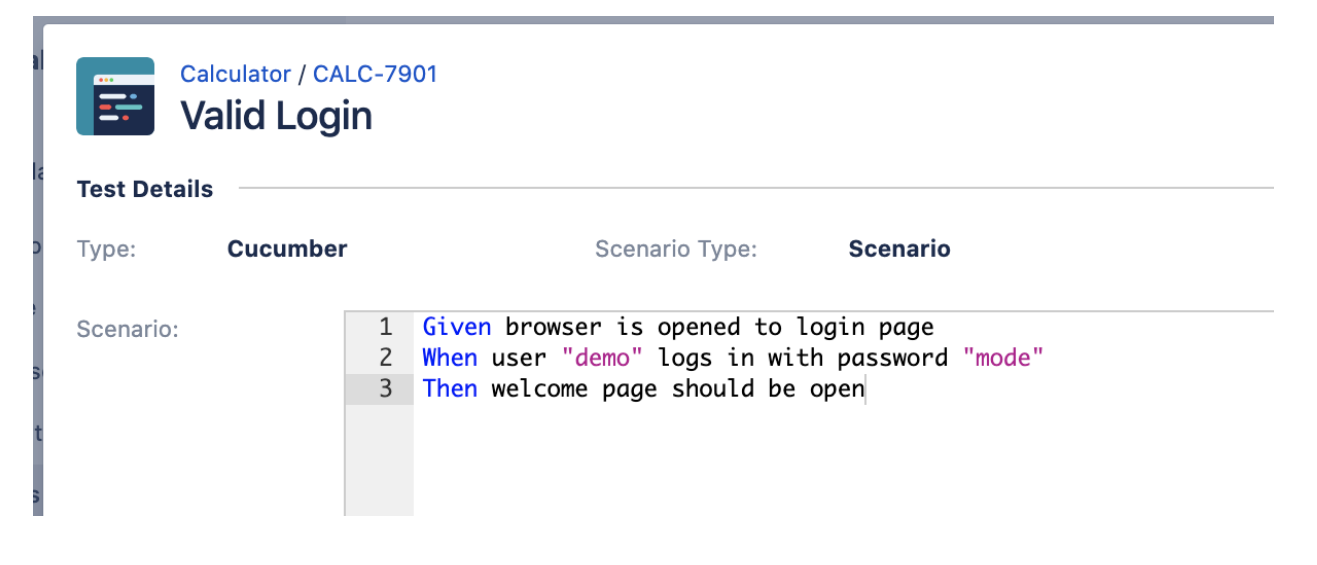

After the Test is created it will impact the coverage of related "requirement," if any.

The coverage and the test results can be tracked in the "requirement" side (e.g. user story). In this case, you may see that coverage changed from being UNCOVERED to NOTRUN (i.e. covered and with at least one test not run).

| Ca        | alculator / CA              | LC-7905<br>I can log | in the applic       | ation      |                  |             |               |                     |                        |
|-----------|-----------------------------|----------------------|---------------------|------------|------------------|-------------|---------------|---------------------|------------------------|
| 🖋 Edit    | Q Commer                    | t Assign             | More 🖌 Star         | t Progress | Close Issue      | Admin 🗸     |               |                     |                        |
| ✓ Details |                             |                      |                     |            |                  |             |               |                     |                        |
| Type:     |                             | Story                |                     |            | State            | ıs:         | OPEN (View )  | Workflow)           |                        |
| Priority: |                             | 斧 Major              |                     |            | Resc             | lution:     | Unresolved    |                     |                        |
| Affects   | Version/s:                  | None                 |                     |            | Fix V            | ersion/s:   | None          |                     |                        |
| Compor    | nent/s:                     | None                 |                     |            |                  |             |               |                     |                        |
| Labels:   |                             | None                 |                     |            |                  |             |               |                     |                        |
| Require   | ment Status:                | NC                   | DTRUN               |            | -                |             |               |                     |                        |
| As a use  | er, I can login t<br>verage | he application       | 1                   |            |                  | Crea        | ite Test Crea | ate Sub-Test Execut | tion + Link ×          |
| TEST C    | OVERAGE FOR TH              | HE FOLLOWING A       | NALYSIS SCOPE       |            |                  |             |               |                     |                        |
| Sco       | pe: Version; V              | <b>ersion:</b> None  | - latest execution; | Environme  | nt: All Environn | nents 👻     |               |                     |                        |
| Ę         | F Filter(s)                 |                      |                     |            |                  |             |               |                     |                        |
| <b>·</b>  |                             |                      |                     |            |                  |             |               | Show 10 🗸 entries   | s Columns <del>-</del> |
| 4         | P 🔶 Sta                     | tus 🗍                | Resolution          | 🔺 Key      |                  | Summary     | Test Run      | s 🔶 Test St         | tatus                  |
|           | ↑ OPEI                      | N (                  | Unresolved          | CALC-7     | 901              | Valid Login | ≣0            |                     | ODO                    |
| Showing   | 1 to 1 of 1 entri           | ies                  |                     |            |                  |             |               | First Previo        | us 1 Next Last         |

Additional tests could be created, eventually linked to the same Story or linked to another one (e.g. logout).

The related statement's code is managed outside of Jira and stored in Git, for example.

In Cypress, the test code is stored under cypress/integration directory, which itself contains several other directories. In this case, we've organized them as follows:

• cypress/integration/common: step implementation files, in JavaScript.

### cypress/integration/common/login.js

```
import { Given, When } from 'cypress-cucumber-preprocessor/steps';
import LoginPage from '../../pages/login-page';
import LoginResultsPage from '../../pages/login-results-page';
Given(/^browser is opened to login page$/, () => {
 LoginPage.visit();
});
When('user {string} logs in with password {string}', (username, password) => {
 LoginPage.enter_username(username);
 LoginPage.enter_password(password);
 LoginPage.pressLogin();
});
Then(/^welcome page should be open$/, () => {
    LoginResultsPage.expect().toBeSuccessful();
  });
Then(/^error page should be open$/, () => {
   LoginResultsPage.expect().toBeUnsuccessful();
  });
```

### cypress/integration/common/logout.js

```
import { Given, When } from 'cypress-cucumber-preprocessor/steps';
import LoginPage from '../../pages/login-page';
import LoginResultsPage from '../../pages/login-results-page';
Given(/^browser is opened to login page$/, () => {
 LoginPage.visit();
});
When('user {string} logs in with password {string}', (username, password) => {
 LoginPage.enter_username(username);
 LoginPage.enter_password(password);
 LoginPage.pressLogin();
});
Then(/^welcome page should be open$/, () => {
   LoginResultsPage.expect().toBeSuccessful();
  });
Then(/^error page should be open$/, () => {
   LoginResultsPage.expect().toBeUnsuccessful();
  });
```

cypress/integration/pages: abstraction of different pages, somehow based on the page-objects model

```
    cypress/integration/pages/login.js
```

```
import LoginResultsPage from './login-results-page';
const USERNAME_FIELD = 'input[id=username_field]';
const PASSWORD_FIELD = 'input[id=password_field]';
const LOGIN_BUTTON = 'input[type=submit]';
const LOGIN_TEXT = 'LOGIN';
class LoginPage {
 static visit() {
   cy.visit('/');
  }
 static enter_username(username) {
   cy.get(USERNAME_FIELD)
     .type(username);
  }
  static enter_password(password) {
   cy.get(PASSWORD_FIELD)
     .type(password);
  }
 static pressLogin() {
   cy.get(LOGIN_BUTTON).contains(LOGIN_TEXT)
      .click();
   return new LoginResultsPage();
  }
}
export default LoginPage;
```

```
    cypress/integration/pages/logout-results-page.js
```

```
const RESULT_HEADER = 'h1';
class LogoutResultsPage {
    static expect() {
       return {
            toBeSuccessful: () => {
               cy.get(RESULT_HEADER).should('have.text', 'Login Page')
            },
        };
    }
}
export default LogoutResultsPage;
```

### cypress/integration/pages/welcome-page.js

```
import LoginPage from './login-page';
const LOGOUT_LINK = 'a';
const LOGOUT_TEXT = 'logout';
class WelcomePage {
  static visit() {
    cy.visit('/welcome.html');
  }
  static pressLogout() {
    cy.get(LOGOUT_LINK).contains(LOGOUT_TEXT)
    .click();
    return new LoginPage();
  }
}
export default WelcomePage;
```

You can then export the specification of the test to a Cucumber .feature file via the REST API, or the **Export to Cucumber** UI action from within the Test /Test Execution issue or even based on an existing saved filter. A plugin for your CI tool of choice can be used to ease this task.

So, you can either:

use the UI

| Í | Cal                                        | Iculator / CAI              | _C-7901<br><b>]</b>                                                  |                                         |                                         |                                |
|---|--------------------------------------------|-----------------------------|----------------------------------------------------------------------|-----------------------------------------|-----------------------------------------|--------------------------------|
|   | 🖋 Edit                                     | Q Commen                    | t Assign                                                             | More 🗸                                  | Start Progress                          | Resolve Issue                  |
| ~ | Details                                    |                             |                                                                      | Log work                                |                                         |                                |
|   | Type:<br>Priority:<br>Affects V<br>Compone | /ersion/s:<br>ent/s:        | <ul> <li>Test</li> <li>Medium</li> <li>None</li> <li>None</li> </ul> | Agile Boar<br>Rank to To<br>Rank to Bo  | d<br>pp<br>ottom                        | Status:<br>Resolut<br>Fix Vers |
|   | Labels:                                    |                             | cypress/inte                                                         | inte Attach files                       |                                         |                                |
| ~ | Descript<br>Click to a                     | ion<br>add descriptio       | n                                                                    | Voters<br>Stop watch<br>Watchers        | hing                                    |                                |
| ~ | Test Det                                   | ails                        |                                                                      | Create sub                              | o-task                                  |                                |
|   | Type:                                      |                             | Cucumber                                                             | Convert to                              | sub-task                                |                                |
|   | Scenario                                   | Туре:                       | Scenario                                                             | Move                                    |                                         |                                |
|   | Scenario                                   | :                           | Given brows<br>When user "<br>Then welcom                            | Link<br>Clone                           | 5                                       | page<br>sword "mode"           |
|   |                                            |                             |                                                                      | Delete                                  |                                         |                                |
| > | Pre-Con                                    | ditions                     |                                                                      | Trigger Je<br>Trigger Je                | nkins job<br>nkins job an               |                                |
| * | Test Sets<br>This test                     | <b>s</b><br>is not associa  | ited with Test                                                       | Reset Test                              | RunStatus                               |                                |
| * | <b>Test Pla</b> r<br>This test             | <b>1s</b><br>is not associa | ited with Test                                                       | Export to 0<br>Export Tes<br>Export Tes | Cucumber<br>st to XML<br>st Runs to CSV |                                |
| C |                                            |                             |                                                                      |                                         |                                         |                                |

• use the REST API (more info here)

```
o #!/bin/bash
rm -f features/*.feature
curl -u admin:admin "http://jiraserver.example.com/rest/raven/1.0/export/test?keys=CALC-7905;CALC-
7906&fz=true" -o features.zip
unzip -o features.zip -d features
```

• use one of the available CI/CD plugins (e.g. see an example of Integration with Jenkins)

We will export the features to a new directory named features/ on the root folder of your Cypress project (we'll need to tell Cypress to use this folder).

After being exported, the created .feature(s) will contain references to the Test issue key, eventually prefixed (e.g. "TEST\_") depending on an Xray global setting, and the covered "requirement" issue key, if that's the case. The naming of these files is detailed in Export Cucumber Features.

### features/1\_CALC-7905.feature

```
@REO CALC-7905
Feature: As a user, I can login the application
       #As a user, I can login the application
       @TEST_CALC-7903
       Scenario Outline: Login With Invalid Credentials Should Fail
               Given browser is opened to login page
               When user "<username>" logs in with password "<password>"
               Then error page should be open
                        Examples:
                               | username | password |
                                | invalid | mode
                                | demo | invalid |
| invalid | invalid |
                                demo mode
                                                      @TEST_CALC-7902
       Scenario: Invalid Login
               Given browser is opened to login page
                When user "dummy" logs in with password "password"
               Then error page should be open
       @TEST CALC-7901
       Scenario: Valid Login
               Given browser is opened to login page
               When user "demo" logs in with password "mode"
               Then welcome page should be open
```

### features/1\_CALC-7906.feature

@REQ\_CALC-7906
Feature: As a user, I can logout the application
#As a user, I can logout the application

@TEST\_CALC-7904
Scenario: Valid Logout
Given user is on the welcome page
When user chooses to logout
Then login page should be open

To run the tests and produce Cucumber JSON reports(s), we can either use npm or cypress command directly.

npm run test

```
# or instead...
```

node\_modules/cypress/bin/cypress run --spec 'features/\*\*/\*.feature' --config integrationFolder=.

This will produce one Cucumber JSON report in cypress/cucumber-json directory per each .feature file.

The cypress-cucumber-preprocessor package, as of v4.0.0, does not produce reports containing the screenshots embedded.

However, the following script (credits to the user that provided it on GitHub) can be used to update the previous JSON reports so that they contain the screenshots of the failed tests.

### attach\_screenshots.js

```
const fs = require('fs-extra')
const path = require('path')
const chalk = require('chalk')
const cucumberJsonDir = './cypress/cucumber-json'
const cucumberReportFileMap = {}
const cucumberReportMap = {}
const jsonIndentLevel = 2
const ReportDir = './cypress/reports/cucumber-report'
const screenshotsDir = './cypress/screenshots'
getCucumberReportMaps()
addScreenshots()
//Mapping cucumber json files from the cucumber-json directory to the features
function getCucumberReportMaps() {
   const files = fs.readdirSync(cucumberJsonDir).filter(file => {
       return file.indexOf('.json') > -1
   })
   files.forEach(file => {
       const json = JSON.parse(
           fs.readFileSync(path.join(cucumberJsonDir, file))
       )
       if (!json[0]) { return }
       const [feature] = json[0].uri.split('/').reverse()
       cucumberReportFileMap[feature] = file
       cucumberReportMap[feature] = json
   })
}
//Adding screenshots to the respective failed test steps in the feature files
function addScreenshots() {
   const prependPathSegment = pathSegment => location => path.join(pathSegment, location)
   const readdirPreserveRelativePath = location => fs.readdirSync(location).map(prependPathSegment(location))
   const readdirRecursive = location => readdirPreserveRelativePath(location)
       .reduce((result, currentValue) => fs.statSync(currentValue).isDirectory()
           ? result.concat(readdirRecursive(currentValue))
           : result.concat(currentValue), [])
   const screenshots = readdirRecursive(path.resolve(screenshotsDir)).filter(file => {
       return file.indexOf('.png') > -1
   })
   const featuresList = Array.from(new Set(screenshots.map(x => x.match(/[\w-_.]+\.feature/g)[0])))
   featuresList.forEach(feature => {
       screenshots.forEach(screenshot => {
           const regex = /(?<=\ --\ ).*?((?=\ \(example\ \#\d+\))|(?=\ \(failed\)))/g</pre>
           const [scenarioName] = screenshot.match(regex)
           console.info(chalk.blue(scenarioName))
           console.log(featuresList)
           console.log(feature)
           console.log(cucumberReportMap)
           const myScenarios = cucumberReportMap[feature][0].elements.filter(
               e => scenarioName.includes(e.name)
           )
           if (!myScenarios) { return }
```

```
let foundFailedStep = false
        myScenarios.forEach(myScenario => {
            if (foundFailedStep) {
                return
            }
            let myStep
            if (screenshot.includes('(failed)')) {
                myStep = myScenario.steps.find(
                    step => step.result.status === 'failed'
                )
            } else {
                myStep = myScenario.steps.find(
                    step => step.name.includes('screenshot')
                )
            }
            if (!myStep) {
                return
            }
            const data = fs.readFileSync(
                path.resolve(screenshot)
            )
            if (data) \{
                const base64Image = Buffer.from(data, 'binary').toString('base64')
                if (!myStep.embeddings) {
                    myStep.embeddings = []
                    myStep.embeddings.push({ data: base64Image, mime_type: 'image/png' })
                    foundFailedStep = true
                }
            }
        })
        //Write JSON with screenshot back to report file.
        fs.writeFileSync(
            path.join(cucumberJsonDir, cucumberReportFileMap[feature]),
            JSON.stringify(cucumberReportMap[feature], null, jsonIndentLevel)
        )
   })
})
```

The cucumber-json-merge utility may be handy to merge the results of each feature, so they can be then submitted to Xray as one single file.

Next, is an example of a shell script with all these steps.

example of a Bash script to run the tests and produce a unified Cucumber JSON report

#!/bin/bash
rm -f cypress/cucumber-json/\*
npm run test
npm run attach\_screenshots
cucumber-json-merge -d cypress/cucumber-json/

After running the tests, results can be imported to Xray via the REST API, or the **Import Execution Results** action within the Test Execution, or by using one of the available CI/CD plugins (e.g. see an example of Integration with Jenkins).

curl -H "Content-Type: application/json" -X POST -u admin:admin --data @"report.json" http://jiraserver.example. com/rest/raven/1.0/import/execution/cucumber

}

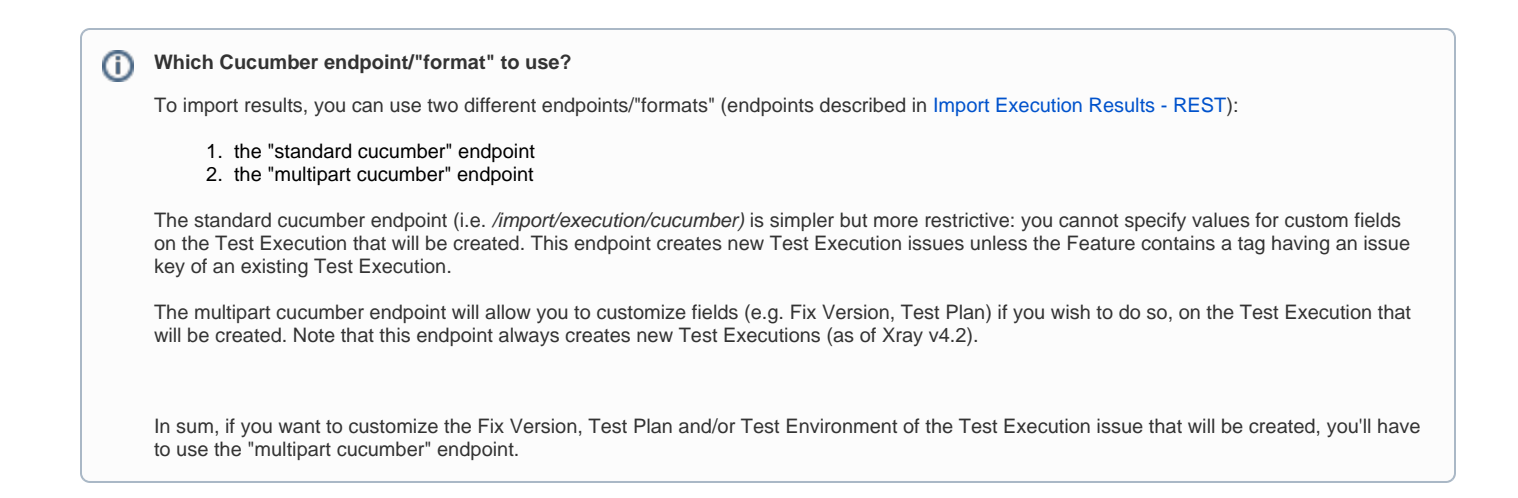

A new Test Execution will be created (unless you originally exported the Scenarios/Scenario Outlines from a Test Execution).

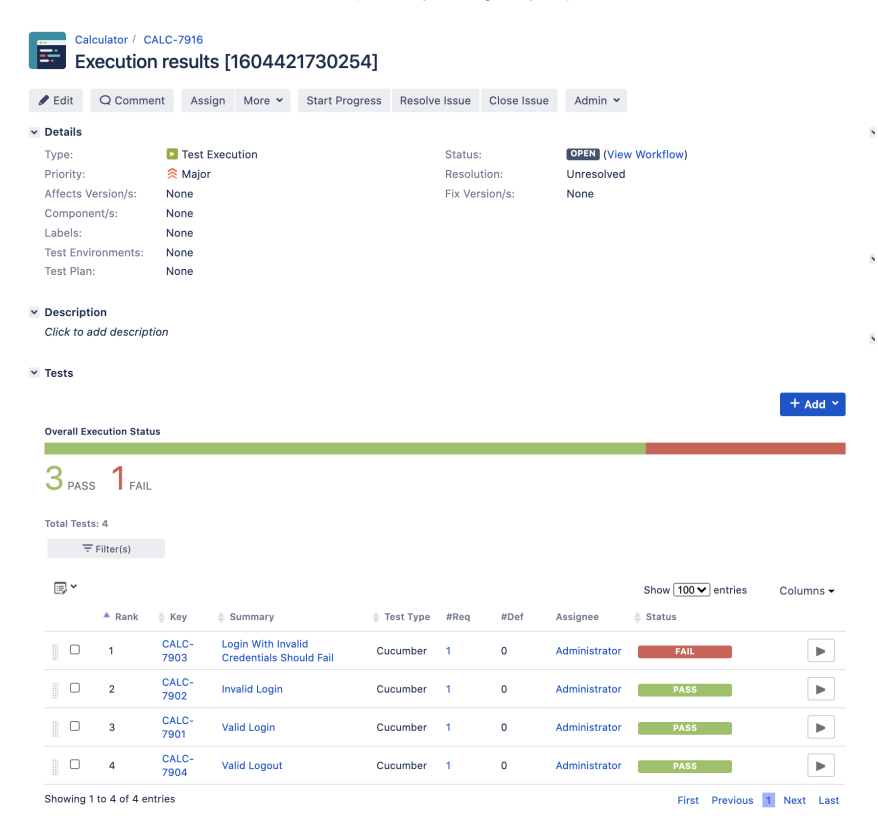

One of the tests fails (on purpose).

The execution screen details of the Test Run will provide overall status information and Gherkin statement-level results, therefore we can use it to analyze the failing test.

Tests

|             |                 |               |                                               |             |      |      |               | +                      | Add ¥                  |
|-------------|-----------------|---------------|-----------------------------------------------|-------------|------|------|---------------|------------------------|------------------------|
| Overall Ex  | ecution Statu   | ıs            |                                               |             |      |      |               | _                      |                        |
| 3 PASS      | s <b>1</b> fail |               |                                               |             |      |      |               |                        | _                      |
| Total Tests | s: 4            |               |                                               |             |      |      |               |                        |                        |
| Ŧ           | Filter(s)       |               |                                               |             |      |      |               |                        |                        |
| <b>·</b>    |                 |               |                                               |             |      |      |               | Show 100 V entries Col | umns 🗸                 |
|             | 🔺 Rank          | Key           | 🜲 Summary                                     | 🝦 Test Type | #Req | #Def | Assignee      | 🔷 Status               |                        |
|             | 1               | CALC-<br>7903 | Login With Invalid<br>Credentials Should Fail | Cucumber    | 1    | 0    | Administrator | FAIL                   |                        |
|             | 2               | CALC-<br>7902 | Invalid Login                                 | Cucumber    | 1    | 0    | Administrator | PASS                   | Execution Details      |
|             | 3               | CALC-<br>7901 | Valid Login                                   | Cucumber    | 1    | 0    | Administrator | PASS                   | EXECUTE INLINE<br>PASS |
|             | 4               | CALC-<br>7904 | Valid Logout                                  | Cucumber    | 1    | 0    | Administrator | PASS                   | TODO<br>EXECUTING      |
| Showing 1   | to 4 of 4 en    | ntries        |                                               |             |      |      |               | First Previous 1 Ne    | xt ABORTED             |

A given example can be expanded to see all Gherkin statements and, if available, it is possible to see also the attached screenshot(s).

| Calculator / Test E<br>.ogin With Inv                                                                                                | ecution: CALC-7916 / Test: CALC-7903 alid Credentials Should Fail                                                                                                    | ú       | Import Execution Results | Export to Cucumber | Return to Test Execution | Next |
|----------------------------------------------------------------------------------------------------|----------------------------------------------------------------------------------------------------|---------|--------------------------|--------------------|--------------------------|------|
| None                                                                                                    |                                                                                                    |         |                          |                    |                          |      |
| Test Issue Links                                                                                                    | (1)                                                                                                    |         |                          |                    |                          | ^    |
| tests                                                                                                    | • CALC-7905 As a user, I can login the application                                                                                                    |         |                          |                    | ۵                        | OPEN |
| Custom Fields                                                                                                    |                                                                                                    |         |                          |                    |                          | ~    |
| There are no Test                                                                                                    | Run Custom Fields defined.                                                                                                    |         |                          |                    |                          |      |
| Test Details                                                                                                    |                                                                                                    |         |                          |                    |                          | ^    |
| Test Type:                                                                                                    | Cucumber                                                                                                    |         |                          |                    |                          |      |
| Scenario Type:                                                                                                    | Scenario Outline                                                                                                    |         |                          |                    |                          |      |
| Scenario.                                                                                                    | 2 Wihen user "cusername" logs in with password " <password "cpassword"<="" td="">         3 Then error page should be open         4         5 Examples:         6         username   password           7         invalid   mode           8         demo   invalid           9         invalid   invalid           10         demo   imode  </password> | words " |                          |                    |                          |      |
| Examples                                                                                                    |                                                                                                    |         |                          |                    |                          | ^    |
|                                                                                                    |                                                                                                    |         |                          |                    |                          |      |
| <userna< td=""><td>ne&gt; <passw< td=""><td>vord&gt;</td><td></td><td>Duratio</td><td>n Status</td><td></td></passw<></td></userna<> | ne> <passw< td=""><td>vord&gt;</td><td></td><td>Duratio</td><td>n Status</td><td></td></passw<>                                                                                                    | vord>   |                          | Duratio            | n Status                 |      |
| invalid                                                                                                    | mode                                                                                                    |         |                          | 1513.000 m         | PASS                     |      |
| demo                                                                                                    | invalid                                                                                                    |         |                          | 779.000 m          | PASS                     |      |
| invalid                                                                                                    | invalid                                                                                                    |         |                          | 858.000 m          | PASS                     |      |
| 🔶 🕨 demo                                                                                                    | mode                                                                                                    |         |                          | 4783.000 m         | FAIL                     |      |
|                                                                                                    |                                                                                                    |         |                          |                    |                          |      |

| Exam | les                                                                                                    |                                                                                                    |                |        |
|------|----------------------------------------------------------------------------------------------------|----------------------------------------------------------------------------------------------------|----------------|--------|
|      |                                                                                                    |                                                                                                    |                |        |
|      | <username></username>                                                                                                    | <pre>cpassword&gt;</pre>                                                                                                    | Duration       | Status |
|      | invalid                                                                                                    | mode                                                                                                    | 1513.000 ms    | PASS   |
|      | demo                                                                                                    | invalid                                                                                                    | 779.000 ms     | PASS   |
|      | invalid                                                                                                    | invalid                                                                                                    | 858.000 ms     | PASS   |
|      | demo                                                                                                    | mode                                                                                                    | 4783.000<br>ms | FAIL   |
|      | Steps                                                                                                    |                                                                                                    |                |        |
|      | Given browser is opened to login page                                                                                                    |                                                                                                    | 176.000 ms     | PASS   |
|      | When user "demo" logs in with password "mode"                                                                                                    |                                                                                                    | 612.000 ms     | PASS   |
|      | Then error page should be open                                                                                                    |                                                                                                    | (1) 3995.000   | FAIL   |
|      | <pre>MesertileAfron: Timed out retrying respected ' ' to have text 'Error Page', but the text was 'Welcome Page' + expected - actual - 'Welcome Page' + 'Error Page' at Object.toBeUnsuccessful (https://robotwebdemo.herokuapp.com/_cypres at Context.eval (https://robotwebdemo.herokuapp.com/_cypress/tests?p=: at Context.eval (https://robotwebdemo.herokuapp.com/_cypress/tests?p=: at Context.eval (https://robotwebde</pre> | ss/tests?p=features/1_CALC-7905.feature:134:33)<br>Ceatures/1_CALC-7905.feature:26:41)<br>comcypress/test2p=features/1_CALC-7905.feature:10674:9)<br>Features/1_CALC-7905.feature:10015:35) | Same and Same  |        |
|      |                                                                                                    |                                                                                                    |                |        |

Note: in this case, the bug was on the Scenario Outline example which was using a valid username/password combination.

Results are reflected on the covered item (e.g. Story). On the issue screen, coverage now shows that the item is OK based on the latest testing results which can also be tracked within the Test Coverage panel bellow.

| Ē   |                             | Calcul<br>As a              | lator / CALC<br><b>a user, l</b> | c-7905<br>can logi | n the ap     | oplication       |                     |                |                |               |           |
|-----|-----------------------------|-----------------------------|----------------------------------|--------------------|--------------|------------------|---------------------|----------------|----------------|---------------|-----------|
|     | • Edit                      | C                           | Comment                          | Assign             | More 🗸       | Start Progress   | Close Issue         | Admin 🗸        |                |               |           |
| ~   | Details                     | S                           |                                  |                    |              |                  |                     |                |                |               |           |
| -   | Type:                       |                             |                                  | Story              |              |                  | Status:             |                | OPEN (View Wor | cflow)        |           |
| I   | Priority                    | y:                          |                                  | 🔶 Major            |              |                  | Resolution          | :              | Unresolved     |               |           |
|     | Affects                     | s Vers                      | sion/s:                          | None               |              |                  | Fix Version         | ı/s:           | None           |               |           |
| (   | Compo                       | onent                       | /s:                              | None               |              |                  |                     |                |                |               |           |
| 1   | Labels                      | :                           |                                  | None               |              |                  |                     |                |                |               |           |
| I   | Requir                      | emen                        | t Status:                        |                    | NOK          |                  |                     |                |                |               |           |
| × 1 | Descri<br>As a u:<br>Test C | iption<br>ser, I o<br>overa | can login the                    | e application      |              |                  |                     |                |                |               |           |
|     |                             |                             |                                  |                    |              |                  |                     | Create Test    | Create Sub-T   | est Execution | + Link ~  |
|     | TEST                        | COVE                        | RAGE FOR THE                     | FOLLOWING A        | NALYSIS SCOI | ЪЕ               |                     |                |                |               |           |
|     | Sc                          | ope: '                      | Version; <b>Ve</b> r             | rsion: None -      | latest exec  | ution; Environme | nt: All Environme   | ents 🔻         |                |               | NOK       |
|     |                             | <del>Ţ</del> Filt           | ter(s)                           |                    |              |                  |                     |                |                |               |           |
|     | <b>·</b>                    |                             |                                  |                    |              |                  |                     |                | Show 1         | 0 ✔ entries   | Columns - |
|     |                             | ∳ P                         | Status                           | Resolution         | 🔺 Key        | Summar           | y                   |                | Test Runs      | Test Status   |           |
|     |                             | ٠                           | OPEN                             | Unresolved         | CALC-7       | 7901 Valid Logi  | n                   |                | ≣0             | PASS          |           |
|     |                             | ٠                           | OPEN                             | Unresolved         | CALC-7       | 902 Invalid Log  | jin                 |                | ≣0             | PASS          |           |
|     |                             | ٠                           | OPEN                             | Unresolved         | CALC-7       | 903 Login With   | n Invalid Credentia | als Should Fai | ii ≣0          | FAIL          |           |

# Using Git or other VCS as master

You can edit your .feature files using your IDE outside of Jira (eventually storing them in your VCS using Git, for example) alongside the remaining test code.

In any case, you'll need to synchronize your .feature files to Jira so that you can have visibility of them and report results against them.

The overall flow would be something like this:

- 1. look at the existing "requirement"/Story issue keys to guide your testing; keep their issue keys
- 2. specify Cucumber/Gherkin .feature files in your IDE supporting Cypress and store it in Git, for example
- 3. implement the code related to Gherkin statements/steps and store it in Git, for example

- 4. import/synchronize the .feature files to Xray to provision or update corresponding Test entities
- export/generate feature files from Jira, so that they contain references to Tests and requirements in Jira
   checkout the Cypress related code from Git
   run the tests in the CI

- 8. import the results back to Jira

Usually, you would start by having a Story, or similar (e.g. "requirement"), to describe the behavior of a certain feature and use that to drive your testing.

| Edit Comment Asign More Start Progress Close issue Admin *   Protry: Story Starts: Concording: None Requirement Status: UNCOVERED Create Sub-Test Execution * Uncoverage Create Sub-Test Execution * Uncoverage Create Sub-Test Execution * Uncoverage * Create Sub-Test Execution * Create Sub-Test Execution * Create Sub                                                                                                    | Calculator / CAl                  | LC-7905<br>I can login the a | application    |             |              |           |                    |           |                  |          |
|----------------------------------------------------------------------------------------------------|-----------------------------------|------------------------------|----------------|-------------|--------------|-----------|--------------------|-----------|------------------|----------|
| Portails   Type: Story   Statu: CERENT Conserved   Advects Version/s: None   Labela: None   Labela: None   V Description As a user, I can login the application   * Test Coverage Create Sub-Test Execution * Create Sub-Test Execution * C                                                                                                    | Edit Q Commen                     | nt Assign More 🗸             | Start Progress | Close Issue | Admin 🖌      |           |                    |           |                  |          |
| Type: Story Status: GEEI (View Workflow)   Priority: Major Rasolution: Unresolved   Affects Version/s: None Fix Version/s: None   Labels: None UNCOVERED Version/s: None   Priority: None INCOVERED Version/s: None   * Description As a user, I can login the application * *   * Test Coverage                                                                                                    | <ul> <li>Details</li> </ul>       |                              |                |             |              |           |                    |           |                  |          |
| Picitiy: <ul> <li>Major</li> <li>Resolution:</li> <li>Unresolved</li> </ul> Affects Version/s: None <li>Fix Version/s: None</li> Component/s: None None   Pecifipion As a user, I can logint the application <ul> <li>* Test Coverage</li> </ul> Create Test I Create Sub:-Test Execution * Line     Provide Test I Create Sub:-Test Execution * Line     Provide Test I Create Sub:-Test Execution * Line     Provide Test I Create Sub:-Test Execution * Line     Provide Test I Create Sub:-Test Execution * Line     Provide Test I Create Sub:-Test Execution * Line     Provide Test I Create Sub:-Test Execution * Line     Provide Test I Create Sub:-Test Execution * Line     Provide Test I Create Sub:-Test Execution * Line     Provide Test I Create Sub:-Test Execution * Line     Provide Test I Create Sub:-Test Execution * Line     Provide Test I Create Sub:-Test Execution * Line      Provide Test I Create Sub:-Test Execution * Line     Provide Test I Create Sub:-Test Execution * Line     Provide Test I Create Sub:-Test I Create Sub:-Test Execution * Line     Provide Test I Create Sub:-Test I Create Sub:-Test I Cre                                                                                                    | Type:                             | <ul> <li>Story</li> </ul>    |                |             | Status:      |           | OPEN (View Workflo | w)        |                  |          |
| Affects Version/s: None   Component/s: None   Requirement Status: UNCOVERED       Pescription As a user, I can login the application     Create Test Create Sub-Test Execution     Create Test Create Sub-Test Execution     Create Test Create Sub-Test Execution     Create Test Create Sub-Test Execution     Create Sub-Test Execution     Create Test Create Sub-Test Execution     Create Test Create Sub-Test Execution     Create Sub-Test Execution      Create Sub-Test Execution     Create Sub-Test Execution      Create Sub-Test Execution      Create Sub-Test Execution      Create Sub-Test Execution      Create Sub-Test Execution      Create Sub-Test Execution      Create Sub-Test Execution     Create Sub-Test Execution     Create Sub-Test Execution     Create Sub-Test Execution     Create Sub-Test Execution       Create Sub-Test Execution      Create Sub-Test Execution     Create Sub-Test Execution      Create Sub-Test Execution      Create Sub-Test Execution      Crea                                                                                                    | Priority:                         | 🔶 Major                      |                |             | Resolution:  | ι         | Inresolved         |           |                  |          |
| Component/s: None   Labels: None   Requirement Status: UNCOVERED      Pescription   As a user, I can login the application   * Test Coverage         Create Status:   Create Status:   Create Status:   Create Status:   Calculator / CALC-7906   As a user, I can logout the application         Pioring:   Asign More × Start Progress Close Issue Admin ×      Pioring:   None   Component/s:   None   Labels:   None   Labels:   None   Labels:   None   Labels:   None   Labels:   None   Labels:   None   Labels:   None   Labels:   None      Tree Coverage                                                                                                    | Affects Version/s:                | None                         |                |             | Fix Version, | /s: N     | None               |           |                  |          |
| Labels: None Requirement Status: UNCOVERED  Description As a user, I can login the application  Test Coverage  Create Test Coverage  Create Test Coverage | Component/s:                      | None                         |                |             |              |           |                    |           |                  |          |
| Requirement Statu: UNCOVERED   Description   As a user, I can logout the application   Calculator / CALC-7906   As a user, I can logout the application   Calculator / CALC-7906   As a user, I can logout the application   Etili   Ocomment Assign More V Start Progress Close Issue Admin V   Petails   Type:   Story   Status:   Outfit:   Major   Resolution:   Unresolved   Affects Version/s:   None   Labels:   None   Requirement Statu:   UNCOVERED                                                                                                    | Labels:                           | None                         | _              |             |              |           |                    |           |                  |          |
| Description<br>As a user, I can login the application Test Coverage   Create Test Create Sub-Test Execution (* Line)   No Tests were found testing the requirement.   Calculator / CALC-7906   As a user, I can logout the application    Edit      Ocomment    Assign    More    Start Progress   Close Issue   Admin *       Priority:      Major    Affects Version/s:    None    Component/s:   None    Label:   None   Label:   None   Eaquirement Status:   UNCOVERED               Description   As a user, I can logout the application                                                                                                    | Requirement Status:               | UNCOVERED                    |                |             |              |           |                    |           |                  |          |
| As a user, I can login the application  Test Coverage                                                                                                    | Description                       |                              |                |             |              |           |                    |           |                  |          |
| Test Coverage     Create Sub-Test Execution     Calculator / CALC-7906     Calculator / CALC-7906     As a user, I can logout the application     Edit   Comment   Asign   Major   Start Progress   Close Issue   Admin ~     Priority:   Major   Resolution:   Unresolved   Affects Version/s:   None     Component/S:   None     Perciption   As a user, I can logout the application     Description   As a user, I can logout the application                                                                                                    | As a user, I can login t          | he application               |                |             |              |           |                    |           |                  |          |
| Create Test Create Stub-Test Execution 1 create Stub-Test Execution                                                                                                    | <ul> <li>Test Coverage</li> </ul> |                              |                |             |              |           |                    |           |                  |          |
| No tests were found testing the requirement.<br>Ediculator / CALC-7906<br>A ca user, I can logout the application<br>Cetile<br>Type: Story Start Progress Close Issue Admin ~<br>Details<br>Type: Story Start Resolution: Unresolved<br>Affects Version/s: None Fix Version/s: None<br>Component/s: None<br>Labels: None<br>Requirement Status: UNCOVERED<br>Description<br>As a user, I can logout the application                                                                                                    |                                   |                              |                |             |              |           | Create Test        | Create Su | b-Test Execution | + Link ~ |
| Calculator / CALC-7906<br>As a user, I can logout the application                                                                                                    | No Tests were found to            | esting the requirement.      |                |             |              |           |                    |           |                  |          |
| As a user, I can logout the application <ul> <li>Comment</li> <li>Asign</li> <li>More</li> <li>Start Progress</li> <li>Close Issue</li> <li>Admin</li> </ul> <ul> <li>Type:</li> <li>Story</li> <li>Starts</li> <li>Starts:</li> <li>COEN (View Workflow)</li> </ul> <ul> <li>Poscription</li> <li>As a user, I can logout the application</li> </ul> <td>Calculator / CA</td> <td>LC-7906</td> <td></td> <td></td> <td></td> <td></td> <td></td> <td></td> <td></td> <td></td>                                                                                                    | Calculator / CA                   | LC-7906                      |                |             |              |           |                    |           |                  |          |
| Edit Q Comment Assign More v Start Progress Close Issue Admin v     Type: Story Status: OPEN   Type: Story Status: OPEN   Priority: Major Resolution: Unresolved   Affects Version/s: None Fix Version/s: None   Component/s: None Fix Version/s: None   Labels: None UncoVERED View Vorkflow:     Pescription   As a user, I can logout the application                                                                                                    | 📰 As a user,                      | I can logout th              | e application  |             |              |           |                    |           |                  |          |
| Details         Type:       Story       Status:       OPER (View Workflow)         Priority:       Major       Resolution:       Unresolved         Affects Version/s:       None       Fix Version/s:       None         Component/s:       None       Fix Version/s:       None         Labels:       None       Version/s:       Version/s:       None         Pescription       As a user, I can logout the application       Version status:       Version status:       Version status:         Test Coverage       Version status       Version status       Version status       Version status                                                                                                    | Edit Q Commer                     | nt Assign More 🗸             | Start Progress | Close Issue | Admin 🖌      |           |                    |           |                  |          |
| Type:     Image: Story     Status:     Image: View Workflow)       Priority:     Image: Major     Resolution:     Unresolved       Affects Version/s:     None     Fix Version/s:     None       Component/s:     None     None     None       Labels:     None     None     None       Requirement Status:     UNCOVERED     None                                                                                                    | Details                           |                              |                |             |              |           |                    |           |                  |          |
| Priority:          Major         Resolution:         Unresolved         Affects Version/s:         None         Component/s:         None         Labels:         None         Requirement Status:         UNCOVERED         Description         As a user, I can logout the application         Test Coverage         Item Coverage         Item Cove                                                                                                    | Type:                             | <ul> <li>Story</li> </ul>    |                | Statu       | IS:          | OPEN (Vi  | ew Workflow)       |           |                  |          |
| Affects Version/s:     None       Component/s:     None       Labels:     None       Requirement Status:     UNCOVERED         Description   As a user, I can logout the application       Test Coverage                                                                                                    | Priority:                         | 😤 Major                      |                | Reso        | lution:      | Unresolve | ed                 |           |                  |          |
| Component/s: None   Labels: None   Requirement Status: UNCOVERED     Description   As a user, I can logout the application     Test Coverage                                                                                                    | Affects Version/s:                | None                         |                | Fix V       | ersion/s:    | None      |                    |           |                  |          |
| Labels:     None       Requirement Status:     UNCOVERED       Description       As a user, I can logout the application       Test Coverage                                                                                                    | Component/s:                      | None                         |                |             |              |           |                    |           |                  |          |
| Requirement Status:       UNCOVERED         Description       As a user, I can logout the application         Test Coverage       Instrument of the state of the state o                                                                                                    | Labels:                           | None                         |                |             |              |           |                    |           |                  |          |
| Description As a user, I can logout the application Test Coverage                                                                                                    | Requirement Status:               | UNCOVERED                    |                |             |              |           |                    |           |                  |          |
| Test Coverage                                                                                                    | Description                       |                              |                |             |              |           |                    |           |                  |          |
| Test Coverage                                                                                                    | As a user I can logout            | t the application            |                |             |              |           |                    |           |                  |          |
| Test Coverage                                                                                                    |                                   |                              |                |             |              |           |                    |           |                  |          |
|                                                                                                    | Test Coverage                     |                              |                |             |              |           |                    |           |                  |          |
| Create Test Create Sub-Test Execution + Link ~                                                                                                    |                                   |                              |                |             | Crea         | ate Test  | Create Sub-Test E  | xecution  | + Link ~         |          |
| No Tests were found testing the requirement.                                                                                                    | No Tests were found t             | testing the requirement.     |                |             |              |           |                    |           |                  |          |

Having those to guide testing, we could then move to Cypress to describe and implement the Cucumber test scenarios.

In Cypress, test related code is stored inside the cypress/integration directory, which itself contains several other directories. In this case, we've organized them as follows:

• cypress/integration/common: step implementation files, in JavaScript.

### cypress/integration/common/login.js

```
import { Given, When } from 'cypress-cucumber-preprocessor/steps';
import LoginPage from '../../pages/login-page';
import LoginResultsPage from '../../pages/login-results-page';
Given(/^browser is opened to login page$/, () => {
 LoginPage.visit();
});
When('user {string} logs in with password {string}', (username, password) => {
 LoginPage.enter_username(username);
 LoginPage.enter_password(password);
 LoginPage.pressLogin();
});
Then(/^welcome page should be open$/, () => {
    LoginResultsPage.expect().toBeSuccessful();
  });
Then(/^error page should be open$/, () => {
   LoginResultsPage.expect().toBeUnsuccessful();
  });
```

### cypress/integration/common/logout.js

```
import { Given, When } from 'cypress-cucumber-preprocessor/steps';
import LoginPage from '../../pages/login-page';
import LoginResultsPage from '../../pages/login-results-page';
Given(/^browser is opened to login page$/, () => {
 LoginPage.visit();
});
When('user {string} logs in with password {string}', (username, password) => {
 LoginPage.enter_username(username);
 LoginPage.enter_password(password);
 LoginPage.pressLogin();
});
Then(/^welcome page should be open$/, () => {
   LoginResultsPage.expect().toBeSuccessful();
  });
Then(/^error page should be open$/, () => {
   LoginResultsPage.expect().toBeUnsuccessful();
  });
```

cypress/integration/pages: abstraction of different pages, somehow based on the page-objects model

```
    cypress/integration/pages/login.js
```

```
import LoginResultsPage from './login-results-page';
const USERNAME_FIELD = 'input[id=username_field]';
const PASSWORD_FIELD = 'input[id=password_field]';
const LOGIN_BUTTON = 'input[type=submit]';
const LOGIN_TEXT = 'LOGIN';
class LoginPage {
 static visit() {
   cy.visit('/');
  }
 static enter_username(username) {
   cy.get(USERNAME_FIELD)
     .type(username);
  }
  static enter_password(password) {
   cy.get(PASSWORD_FIELD)
     .type(password);
  }
 static pressLogin() {
   cy.get(LOGIN_BUTTON).contains(LOGIN_TEXT)
      .click();
   return new LoginResultsPage();
  }
}
export default LoginPage;
```

```
    cypress/integration/pages/logout-results-page.js
```

```
const RESULT_HEADER = 'h1';
class LogoutResultsPage {
    static expect() {
       return {
            toBeSuccessful: () => {
               cy.get(RESULT_HEADER).should('have.text', 'Login Page')
            },
        };
    }
}
export default LogoutResultsPage;
```

```
    cypress/integration/pages/welcome-page.js
```

```
import LoginPage from './login-page';
const LOGOUT_LINK = 'a';
const LOGOUT_TEXT = 'logout';
class WelcomePage {
  static visit() {
    cy.visit('/welcome.html');
  }
  static pressLogout() {
    cy.get(LOGOUT_LINK).contains(LOGOUT_TEXT)
    .click();
    return new LoginPage();
  }
}
export default WelcomePage;
```

cypress/integration/login: Cucumber .feature files, containing the tests as Gherkin Scenario(s)/Scenario Outline(s). Please note that
each "Feature: <...>" section should be tagged with the issue key of the corresponding "requirement"/story in Jira. You may need to add a prefix (e.
g. "REQ\_") before the issue key, depending on a global Xray setting.

### cypress/integration/login/login.feature 0

```
@REO_CALC-7905
Feature: As a user, I can login the applicaiton
Scenario: Valid Login
   Given browser is opened to login page
    When user "demo" logs in with password "mode"
   Then welcome page should be open
Scenario: Invalid Login
   Given browser is opened to login page
    When user "dummy" logs in with password "password"
    Then error page should be open
Scenario Outline: Login With Invalid Credentials Should Fail
   Given browser is opened to login page
    When user "<username>" logs in with password "<password>"
   Then error page should be open
    Examples:
        | username | password |
        | invalid | mode
        demo
                   | invalid |
```

### 0 cypress/integration/login/logout.feature

| invalid | invalid |

```
@REO CALC-7906
Feature: As a user, I can logout the application
Scenario: Valid Logout
    Given user is on the welcome page
    When user chooses to logout
    Then login page should be open
```

Before running the tests in the CI environment, you need to import your .feature files to Xray/Jira; you can invoke the REST API directly or use one of the available plugins/tutorials for CI tools.

```
zip -r features.zip cypress/integration/ -i \*.feature
curl -H "Content-Type: multipart/form-data" -u admin:admin -F "file=@features.zip" "http://jiraserver.example.
com/rest/raven/1.0/import/feature?projectKey=CALC"
```

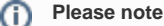

Each Scenario of each feature will be created as a Test issue that contains unique identifiers, so that if you import once again then Xray can update the existent Test and don't create any duplicated tests.

Afterwards, you can export those features out of Jira, based on some criteria so they are properly tagged with corresponding issue keys; this is important because results need to contain these references.

You can then export the specification of the test to a Cucumber .feature file via the REST API, or the Export to Cucumber UI action from within the Test /Test Execution issue or even based on an existing saved filter. A plugin for your CI tool of choice can be used to ease this task.

So, you can either:

use the UI

|                                             | Calculator / CALC                    | -7901                                             |                                                     |                                                       |                      |
|---------------------------------------------|--------------------------------------|---------------------------------------------------|-----------------------------------------------------|-------------------------------------------------------|----------------------|
| 🖋 Edit                                      | Q Comment                            | Assign                                            | More 🗸                                              | Start Progress                                        | Resolve Issue        |
| <ul> <li>Details</li> <li>Type:</li> </ul>  |                                      | Test                                              | Log work                                            | d                                                     | Status:              |
| Priority<br>Affects<br>Compo                | r: 1<br>s Version/s: N<br>onent/s: N | Medium<br>one<br>one                              | Rank to To<br>Rank to Bo                            | op<br>ottom                                           | Resolut<br>Fix Vers  |
| Labels Descri Click to                      | ption                                | cypress/inte                                      | Attach file<br>Voters<br>Stop watc                  | hing                                                  |                      |
| Test D<br>Type:                             | etails<br>Cu                         | ucumber                                           | Create sul<br>Convert to                            | b-task<br>o sub-task                                  |                      |
| Scenar<br>Scenar                            | io Type: So<br>io: Gi<br>Wi<br>Th    | cenario<br>iven brows<br>nen user "<br>nen welcom | Move<br>Link<br>Clone                               | 55                                                    | oage<br>sword "mode" |
| <ul> <li>Pre-Co</li> <li>Test So</li> </ul> | onditions                            |                                                   | Delete<br>Trigger Je<br>Trigger Je                  | nkins job<br>nkins job an                             |                      |
| This te                                     | st is not associate                  | d with Test                                       | Reset Test<br>Export to<br>Export Tes<br>Export Tes | tRunStatus<br>Cucumber<br>st to XML<br>st Runs to CSV |                      |
| niis te                                     | at is not associate                  | u with rest                                       |                                                     |                                                       |                      |

• use the REST API (more info here)

```
o #!/bin/bash
rm -f features/*.feature
curl -u admin:admin "http://jiraserver.example.com/rest/raven/1.0/export/test?keys=CALC-7905;CALC-
7906&fz=true" -o features.zip
unzip -o features.zip -d features
```

• use one of the available CI/CD plugins (e.g. see an example of Integration with Jenkins)

For CI only purpose, we will export the features to a new temporary directory named features/ on the root folder of your Cypress project (we'll need to tell Cypress to use this folder). Please note that while implementing the tests, .feature files should be edited inside the cypress/integration/login folder, in this case;

After being exported, the created .feature(s) will contain references to the Test issue keys, eventually prefixed (e.g. "TEST\_") depending on an Xray global setting, and the covered "requirement" issue key, if that's the case. The naming of these files is detailed in Export Cucumber Features.

```
features/1_CALC-7905.feature
@REO CALC-7905
Feature: As a user, I can login the application
       #As a user, I can login the application
       @TEST_CALC-7903 @cypress/integration/login/login.feature
       Scenario Outline: Login With Invalid Credentials Should Fail
               Given browser is opened to login page
               When user "<username>" logs in with password "<password>"
               Then error page should be open
                       Examples:
                               | username | password |
                               | invalid | mode
                               | demo | invalid
                               | invalid | invalid
                                                     demo mode
       @TEST_CALC-7902 @cypress/integration/login/login.feature
       Scenario: Invalid Login
               Given browser is opened to login page
               When user "dummy" logs in with password "password"
               Then error page should be open
       @TEST_CALC-7901 @cypress/integration/login/login.feature
       Scenario: Valid Login
               Given browser is opened to login page
               When user "demo" logs in with password "mode"
               Then welcome page should be open(base)
```

To run the tests and produce Cucumber JSON reports(s), we can either use npm or cypress command directly.

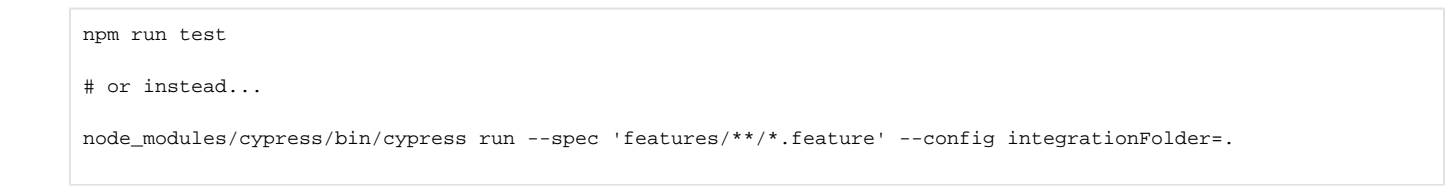

This will produce one Cucumber JSON report in cypress/cucumber-json directory per each .feature file.

The cypress-cucumber-preprocessor package, as of v4.0.0, does not produce reports containing the screenshots embedded.

However, the following script (credits to the user that provided it on GitHub) can be used to update the previous JSON reports so that they contain the screenshots of the failed tests.

### attach\_screenshots.js

```
const fs = require('fs-extra')
const path = require('path')
const chalk = require('chalk')
const cucumberJsonDir = './cypress/cucumber-json'
const cucumberReportFileMap = {}
const cucumberReportMap = {}
const jsonIndentLevel = 2
```

```
const ReportDir = './cypress/reports/cucumber-report'
const screenshotsDir = './cypress/screenshots'
getCucumberReportMaps()
addScreenshots()
//Mapping cucumber json files from the cucumber-json directory to the features
function getCucumberReportMaps() {
   const files = fs.readdirSync(cucumberJsonDir).filter(file => {
       return file.indexOf('.json') > -1
   })
   files.forEach(file => {
       const json = JSON.parse(
           fs.readFileSync(path.join(cucumberJsonDir, file))
       if (!json[0]) { return }
       const [feature] = json[0].uri.split('/').reverse()
       cucumberReportFileMap[feature] = file
       cucumberReportMap[feature] = json
   })
}
//Adding screenshots to the respective failed test steps in the feature files
function addScreenshots() {
   const prependPathSegment = pathSegment => location => path.join(pathSegment, location)
   const readdirPreserveRelativePath = location => fs.readdirSync(location).map(prependPathSegment(location))
   const readdirRecursive = location => readdirPreserveRelativePath(location)
       .reduce((result, currentValue) => fs.statSync(currentValue).isDirectory()
           ? result.concat(readdirRecursive(currentValue))
            : result.concat(currentValue), [])
   const screenshots = readdirRecursive(path.resolve(screenshotsDir)).filter(file => {
       return file.indexOf('.png') > -1
   })
   const featuresList = Array.from(new Set(screenshots.map(x => x.match(/[\w-_.]+\.feature/g)[0])))
   featuresList.forEach(feature => {
       screenshots.forEach(screenshot => {
           const regex = /(?<=\ --\ ).*?((?=\ \(example\ \#\d+\))|(?=\ \(failed\)))/g</pre>
           const [scenarioName] = screenshot.match(regex)
            console.info(chalk.blue('\n Adding screenshot to cucumber-json report for'))
           console.info(chalk.blue(scenarioName))
           console.log(featuresList)
           console.log(feature)
           console.log(cucumberReportMap)
           const myScenarios = cucumberReportMap[feature][0].elements.filter(
               e => scenarioName.includes(e.name)
           )
           if (!myScenarios) { return }
            let foundFailedStep = false
           myScenarios.forEach(myScenario => {
               if (foundFailedStep) {
                   return
                }
                let myStep
                if (screenshot.includes('(failed)')) {
                    myStep = myScenario.steps.find(
                        step => step.result.status === 'failed'
                    )
                } else {
                   myStep = myScenario.steps.find(
                       step => step.name.includes('screenshot')
                    )
                }
                if (!myStep) {
                   return
                }
```

```
const data = fs.readFileSync(
                    path.resolve(screenshot)
                )
                if (data) {
                    const base64Image = Buffer.from(data, 'binary').toString('base64')
                    if (!myStep.embeddings) {
                        myStep.embeddings = []
                        myStep.embeddings.push({ data: base64Image, mime_type: 'image/png' })
                        foundFailedStep = true
                    }
                }
            })
            //Write JSON with screenshot back to report file.
            fs.writeFileSync(
                path.join(cucumberJsonDir, cucumberReportFileMap[feature]),
                JSON.stringify(cucumberReportMap[feature], null, jsonIndentLevel)
            )
       })
   })
}
```

The cucumber-json-merge utility may be handy to merge the results of each feature, so they can be then submitted to Xray as one single file.

Next, is an example of a shell script with all these steps.

example of a Bash script to run the tests and produce a unified Cucumber JSON report

#!/bin/bash

```
rm -f cypress/cucumber-json/*
npm run test
npm run attach_screenshots
cucumber-json-merge -d cypress/cucumber-json/
```

After running the tests, results can be imported to Xray via the REST API, or the **Import Execution Results** action within the Test Execution, or by using one of the available CI/CD plugins (e.g. see an example of Integration with Jenkins).

### example of a Bash script to import results using the standard Cucumber endpoint

#!/bin/bash

curl -H "Content-Type: application/json" -X POST -u admin:admin --data @"report.json" http://jiraserver.example. com/rest/raven/1.0/import/execution/cucumber

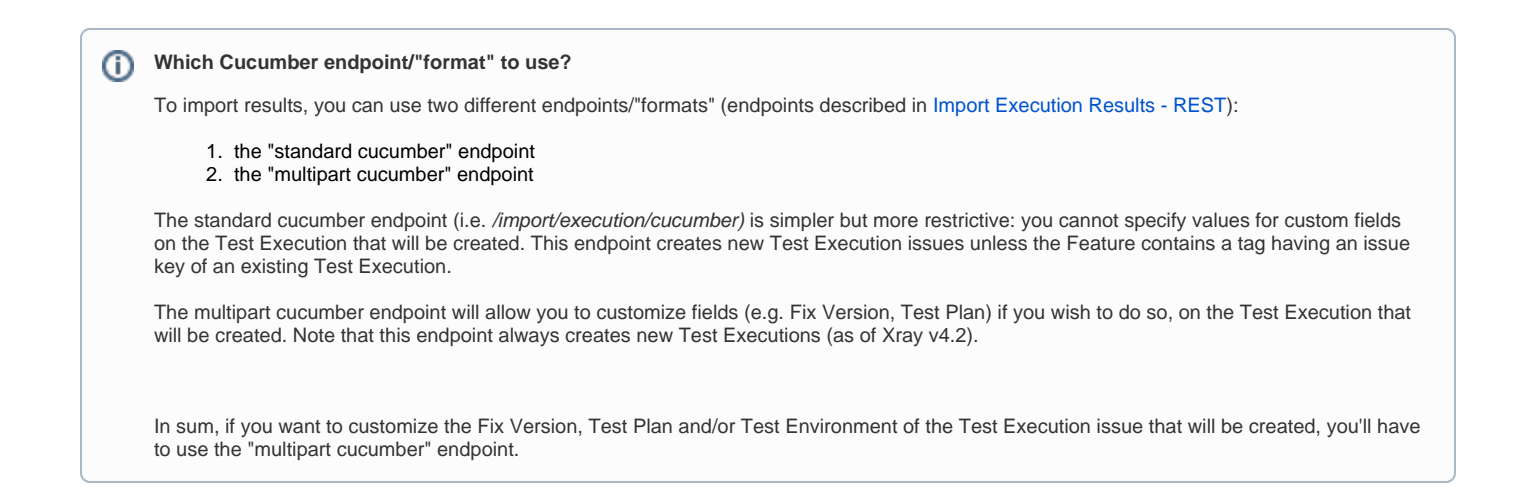

A new Test Execution will be created (unless you originally exported the Scenarios/Scenario Outlines from a Test Execution).

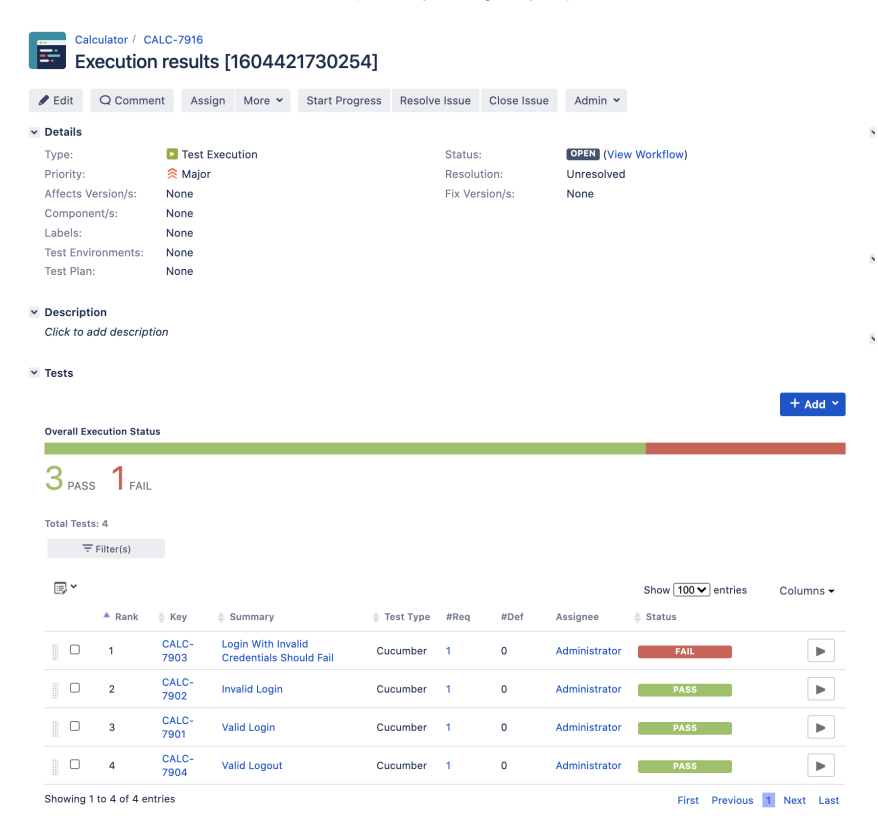

One of the tests fails (on purpose).

The execution screen details of the Test Run will provide overall status information and Gherkin statement-level results, therefore we can use it to analyze the failing test.

Tests

|                                              |                 |               |                                               |             |      |      |               |                    | + Add   | <b>~</b>          |
|----------------------------------------------|-----------------|---------------|-----------------------------------------------|-------------|------|------|---------------|--------------------|---------|-------------------|
| Overall Ex                                   | xecution Stat   | us            |                                               |             |      |      |               | 19191M             |         | _                 |
| 3 PAS                                        | s <b>1</b> fail |               |                                               |             |      |      |               |                    |         |                   |
| Total Test                                   | ts: 4           |               |                                               |             |      |      |               |                    |         |                   |
| Ŧ                                            | Filter(s)       |               |                                               |             |      |      |               |                    |         |                   |
| <b>,                                    </b> |                 |               |                                               |             |      |      |               | Show 100 V entries | Columns | •                 |
|                                              | A Rank          | Key           | Summary                                       | 🜲 Test Type | #Req | #Def | Assignee      | 🔶 Status           |         |                   |
|                                              | 1               | CALC-<br>7903 | Login With Invalid<br>Credentials Should Fail | Cucumber    | 1    | 0    | Administrator | FAIL               |         |                   |
|                                              | 2               | CALC-<br>7902 | Invalid Login                                 | Cucumber    | 1    | 0    | Administrator | PASS               | Ξ       | Execution Details |
|                                              | 3               | CALC-<br>7901 | Valid Login                                   | Cucumber    | 1    | 0    | Administrator | PASS               | EX      | PASS              |
|                                              | 4               | CALC-<br>7904 | Valid Logout                                  | Cucumber    | 1    | 0    | Administrator | PASS               |         | TODO<br>EXECUTING |
| Showing                                      | 1 to 4 of 4 e   | ntries        |                                               |             |      |      |               | First Previous     | 1 Next  | ABORTED           |

A given example can be expanded to see all Gherkin statements and, if available, it is possible to see also the attached screenshot(s).

| Calculator / Te<br>Login With                                                                                          | st Execution: CALC-7916 / Test: CALC-7903<br>Invalid Credentials Should Fail                                                                                                    | ų | Import Execution Results | Export to Cucumber | Return to Test Execution | Next ) |
|----------------------------------------------------------------------------------------------------|----------------------------------------------------------------------------------------------------|---|--------------------------|--------------------|--------------------------|--------|
| None                                                                                                    |                                                                                                    |   |                          |                    |                          |        |
| Test Issue L                                                                                                    | inks (1)                                                                                                    |   |                          |                    |                          | ^      |
| tests                                                                                                    | CALC-7905 As a user, I can login the application                                                                                                    |   |                          |                    | ۲                        | OPEN   |
| Custom Fiel                                                                                                    | ds                                                                                                    |   |                          |                    |                          | ~      |
| There are no 1                                                                                                    | Fest Run Custom Fields defined.                                                                                                    |   |                          |                    |                          |        |
| Test Detail                                                                                                    | S                                                                                                    |   |                          |                    |                          | ^      |
| Test Type:                                                                                                    | Cucumber                                                                                                    |   |                          |                    |                          |        |
| Scenario Ty                                                                                                    | ype: Scenario Outline                                                                                                    |   |                          |                    |                          |        |
|                                                                                                    | 1       Given provser is opened to logi n with password "         2       When user "username". Logs in with password "         3       Then error page should be open         4       Examples:         6         username   password           7         invalid   mode           8         demo   invalid           9         invalid   invalid           10         demo   mode |   |                          |                    |                          |        |
| Examples                                                                                                    |                                                                                                    |   |                          |                    |                          | ~      |
|                                                                                                    |                                                                                                    |   |                          |                    |                          |        |
| <us< td=""><td>ername&gt; <password></password></td><td></td><td></td><td>Durat</td><td>ion Status</td><td></td></us<> | ername> <password></password>                                                                                                    |   |                          | Durat              | ion Status               |        |
| inva                                                                                                    | alid mode                                                                                                    |   |                          | 1513.000           | ms PASS                  |        |
| ▶ den                                                                                                    | no invalid                                                                                                    |   |                          | 779.000            | ms PASS                  |        |
| inva                                                                                                    | alid invalid                                                                                                    |   |                          | 858.000            | ms PASS                  |        |
| 🔶 🕨 den                                                                                                    | no mode                                                                                                    |   |                          | 4783.000           | ms FAIL                  |        |
|                                                                                                    |                                                                                                    |   |                          |                    |                          |        |

| Exam | ixamples                                                                                                    |                          |                        |        |  |  |  |  |  |  |
|------|----------------------------------------------------------------------------------------------------|--------------------------|------------------------|--------|--|--|--|--|--|--|
| -    |                                                                                                    |                          |                        |        |  |  |  |  |  |  |
|      | <username></username>                                                                                                    | <pre>cpassword&gt;</pre> | Duration               | Status |  |  |  |  |  |  |
|      | invalid                                                                                                    | mode                     | 1513.000 ms            | PASS   |  |  |  |  |  |  |
|      | demo                                                                                                    | invalid                  | 779.000 ms             | PASS   |  |  |  |  |  |  |
|      | invalid                                                                                                    | invalid                  | 858.000 ms             | PASS   |  |  |  |  |  |  |
| •    | demo                                                                                                    | made                     | 4783.000<br>ms         | FAIL   |  |  |  |  |  |  |
|      | Steps                                                                                                    |                          |                        |        |  |  |  |  |  |  |
|      | Given browser is opened to login page                                                                                                    |                          | 176.000 ms             | PASS   |  |  |  |  |  |  |
|      | When user "demo" logs in with password "mode"                                                                                                    |                          | 612.000 ms             | PASS   |  |  |  |  |  |  |
|      | Then error page should be open                                                                                                    |                          | (1) 3995.000           | FAIL   |  |  |  |  |  |  |
|      | AssertionTrory Timed out retrying: espected '<br>' to have text 'Error Page', but the text was 'Welcome Page'<br>+ expected - actual<br>-'Welcome Page'                                                                                                    |                          | evidence_step_32_0.ang |        |  |  |  |  |  |  |
|      | +'Error Page'                                                                                                    |                          |                        |        |  |  |  |  |  |  |
|      | at Object.toBeUnsuccessful (https://robotwebdemo.herokuapp.com/_cypress/tests?p=features/1_CALC-7905.feature:134:33)<br>at Context.eval (https://robotwebdemo.herokuapp.com/_cypress/tests?p=features/1_CALC-7905.feature:136:41)<br>at Context.resolveAndRunStepDefinition (https://robotwebdemo.herokuapp.com/_cypress/tests?p=features/1_CALC-7905.feature:10674:9)<br>at Context.eval (https://robotwebdemo.herokuapp.com/_cypress/tests?p=features/1_CALC-7905.feature:10674:9) |                          |                        |        |  |  |  |  |  |  |
|      |                                                                                                    |                          |                        |        |  |  |  |  |  |  |

Note: in this case, the bug was on the Scenario Outline example which was using a valid username/password combination.

Results are reflected on the covered item (e.g. Story). On its issue screen, coverage now shows that the item is OK based on the latest testing results, that can also be tracked within the Test Coverage panel bellow.

|                                                                                   |                                                | Calcula  | ator / CALC<br>I <b>USER, I</b> | c-7905<br>can logi | n the ap | plication       |                   |                |                |                |           |  |  |
|-----------------------------------------------------------------------------------|------------------------------------------------|----------|---------------------------------|--------------------|----------|-----------------|-------------------|----------------|----------------|----------------|-----------|--|--|
| Ø                                                                                 | Edit                                           | Q        | Comment                         | Assign             | More 🗸   | Start Progress  | Close Issue       | Admin 🗸        |                |                |           |  |  |
| ⊻ De                                                                              | etails                                         |          |                                 |                    |          |                 |                   |                |                |                |           |  |  |
| Ту                                                                                | pe:                                            |          |                                 | Story              |          |                 | Status:           |                | OPEN (View Wor | kflow)         |           |  |  |
| Pr                                                                                | iority                                         | :        |                                 | 🔶 Major            |          |                 | Resolution        | :              | Unresolved     |                |           |  |  |
| Af                                                                                | Affects Version/s:                             |          | None                            |                    |          | Fix Version/s:  |                   | None           |                |                |           |  |  |
| Сс                                                                                | Component/s: N                                 |          | None                            |                    |          |                 |                   |                |                |                |           |  |  |
| La                                                                                | bels                                           |          |                                 | None               |          |                 |                   |                |                |                |           |  |  |
| Re                                                                                | equire                                         | ement    | Status:                         |                    | NOK      |                 |                   |                |                |                |           |  |  |
| ⊻ De                                                                              | escri                                          | ption    |                                 |                    |          |                 |                   |                |                |                |           |  |  |
| As                                                                                | a us                                           | ser, I c | an login the                    | e application      |          |                 |                   |                |                |                |           |  |  |
|                                                                                   |                                                |          |                                 |                    |          |                 |                   |                |                |                |           |  |  |
| ✓ Te                                                                              | ✓ Test Coverage                                |          |                                 |                    |          |                 |                   |                |                |                |           |  |  |
|                                                                                   |                                                |          |                                 |                    |          |                 |                   | Create Test    | Create Sub-T   | Test Execution | + Link ×  |  |  |
|                                                                                   | TEST COVERAGE FOR THE FOLLOWING ANALYSIS SCOPE |          |                                 |                    |          |                 |                   |                |                |                |           |  |  |
| Scope: Version; Version: None - latest execution; Environment: All Environments - |                                                |          |                                 |                    |          |                 |                   | NOK            |                |                |           |  |  |
|                                                                                   | ₩ Filter(s)                                    |          |                                 |                    |          |                 |                   |                |                |                |           |  |  |
| (                                                                                 | <b>-</b>                                       |          |                                 |                    |          |                 |                   |                | Show           | 10 🗸 entries   | Columns 🗸 |  |  |
|                                                                                   |                                                | <b>₽</b> | Status                          | Resolution         | 🔺 Key    | 🔶 Summary       | /                 |                | Test Runs      | Test Status    |           |  |  |
|                                                                                   |                                                | ٠        | OPEN                            | Unresolved         | CALC-7   | 901 Valid Logir | ı                 |                | ≣0             | PASS           |           |  |  |
|                                                                                   |                                                | Ŧ        | OPEN                            | Unresolved         | CALC-7   | 902 Invalid Log | jin               |                | ≣0             | PASS           |           |  |  |
|                                                                                   |                                                | Ŧ        | OPEN                            | Unresolved         | CALC-7   | 903 Login With  | Invalid Credentia | als Should Fai | ∎0             | FAIL           |           |  |  |
|                                                                                   |                                                |          |                                 |                    |          |                 |                   |                |                |                |           |  |  |

# References

- Cypress
  Cypress documentation
  cypress-cucumber-example
  issue related to adding screenshots to the cucumber JSON report(s)